# GET CONNECTED

## Optimal Blue® Configuration Guide

### **For Administrators**

Last Revised Date: 03/16/2023

| 1. Access Mortgage Insurance Configuration                                                                                                    |                                                                                                    |                                                                                                    |                                                                                  |                  |
|----------------------------------------------------------------------------------------------------|----------------------------------------------------------------------------------------------------|----------------------------------------------------------------------------------------------------|----------------------------------------------------------------------------------|------------------|
| In Optimal Lender, select the <b>Admin</b> tab and then the <b>MI</b> option.                                                                                                    | Entity Preferences   Look & Feel   Header/Footer<br>LO Pipeline   2ndary Queue   Lock Desk   Dropc<br>Processors   Complia<br>Price Concession                                                      | 2ndary >     Lock Desk >       Search Results (Traditional Style)     Search Res       Iown Options     Copy Configuration     Email Ten       MI     Change Requests | Pipe Adv<br>aults (Origination Style)  <br>nplates   Lock Exp. Alert   Lock Ext. | min ▼ Branches > |
| The <b>Mortgage Insurance Configuration</b> screen<br>allows users to configure and set options for<br>each provider individually.<br>Click the tab for the MI provider you wish to<br>configure. | Mortgage Insurance Config<br>Arch MI Essent Enact MGIC<br>Configuration Level<br>Global (Applies to All Current/Future Entities<br>Enabled<br>Disabled<br>Note: New entities will automatically rec | guration National MI Radian Change Master Policy Number eive these configurations for this MI provide                                                                 | Premium Types<br>All<br>2r.                                                      | Save             |

MGIC

#### 2. Enable Quoting

- a. Slide the **Enabled** button to the right to enable MGIC.
- b. In the Master Policy Number field, enter your MGIC Master Policy Number (MPN).
- c. Select the appropriate premium types you would like to support from the **Premium Types** list (**Monthly**, **Split/Buydown**, **Single Premium** or **Lender Paid**).
- d. Click the Save button.

**Note** – The MPN is required to enable mortgage insurance. If not entered, the configuration will be disabled when you select **Save**.

#### Mortgage Insurance Configuration

| obal (Applies to All Current/Future Entities) | Change                                   |                                                                |
|-----------------------------------------------|------------------------------------------|----------------------------------------------------------------|
| nabled                                        | Master Policy Number                     | Premium Types                                                  |
| Enabled                                       | 48-460-4-0001                            |                                                                |
| Note: New entities will automatically rece    | ive these configurations for this MI pro | vider.                                                         |
| Note: New entities will automatically rece    | ive these configurations for this MI pro | vider.<br>d Save<br>Premium Types                              |
| Note: New entities will automatically rece    | ive these configurations for this MI pro | vider.<br>d Save<br>Premium Types<br>Choose                    |
| Note: New entities will automatically rece    | ive these configurations for this MI pro | Vider.<br>Choose                                               |
| Note: New entities will automatically rece    | ive these configurations for this MI pro | vider.<br>Choose<br>Monthly<br>Split/Buydown                   |
| Note: New entities will automatically rece    | ive these configurations for this MI pro | vider.<br>Choose<br>Monthly<br>Split/Buydown<br>Single Premium |

#### 3. Entity Level Configuration (Optional)

**Note** – MI configuration settings are applied to all entities by default. You can change the entity settings for each MI provider. When changing settings from **Global** to **Configure by Entity**, your global configuration will be copied over to each entity. Then, you can modify individual entities.

Click the **Change** button to access the provider's configuration options.

An MGIC specific configuration level screen will appear. Select the **Configure by Entity** option and click the **Update Configuration Level** button.

Easily search or filter for entities or settings with the options at the top of each column. For each entity, update the following fields as appropriate:

- a. Enable or disable each entity.
- b. Update the **Master Policy Number** for each entity.
- c. Select or deselect the **Premium Types** for each entity.
- d. Click the Save button.

#### **Mortgage Insurance Configuration**

| Arch MI Essent Enact MGIC                                                                | National MI Radian   |                     |       |  |  |
|------------------------------------------------------------------------------------------|----------------------|---------------------|-------|--|--|
| Configuration Level                                                                      |                      |                     |       |  |  |
| Global (Applies to All Current/Future Entities)                                          | Change               |                     |       |  |  |
| Enabled                                                                                  | Master Policy Number | Premium Types       |       |  |  |
| Enabled                                                                                  | 48-400-4-3051        | All                 | ~     |  |  |
| Note: New entities will automatically receive these configurations for this MI provider. |                      |                     |       |  |  |
|                                                                                          |                      |                     | Save  |  |  |
| L                                                                                        |                      |                     |       |  |  |
| act <b>MGIC</b> Nationa                                                                  | al MI Radian         |                     |       |  |  |
|                                                                                          |                      |                     |       |  |  |
| MGIC Configuration L                                                                     | evel                 |                     | ×     |  |  |
| 3                                                                                        |                      |                     |       |  |  |
| Global (Applies to All Current/Future Entities)                                          |                      |                     |       |  |  |
| Configure by Entity                                                                      |                      |                     |       |  |  |
|                                                                                          |                      |                     |       |  |  |
| Ca                                                                                       | ncel U               | pdate Configuration | Level |  |  |
| tomatically receive these configurations for this ivit provider.                         |                      |                     |       |  |  |

#### Mortgage Insurance Configuration

|                                            |             | Testine                |                 |
|--------------------------------------------|-------------|------------------------|-----------------|
| Configuration Level<br>Configure by Entity | Change      |                        |                 |
| Entity 🖨                                   | Enabled 🗢   | Master Policy Number 🜩 | Premium Types 🗢 |
| Mahnaz Anwar Demo                          | a C Enabled | 12345-1-0              |                 |
| Staging (for OB only)                      | Enabled     | 12345-1-0              |                 |
| Optimal Advantage                          | Enabled     | 12345-1-0              | All             |
| Retail                                     | Enabled     | 12345-1-0              | All             |
|                                            |             |                        | d Save          |
|                                            |             |                        |                 |

#### 4. Entity Type Configuration

**Note** – Mortgage insurance rate quotes may vary by origination channel type: lender, broker, or correspondent. This designation will be sent to the MI providers based on the **Entity Type** assigned to the business channel. Confirm you have assigned the **Entity Type** to your business channels appropriately.

The following **Entity Types** are mapped to the origination channels:

- Retail = Lender
- Wholesale = Broker
- Correspondent = Correspondent
- Non-delegated = Correspondent
- Mini-correspondent = Correspondent
- AOT = Correspondent
- Corporate = Lender
- Not Applicable/Test/Demo = Lender
- None Selected = Lender

Go to **Configuration**, select the business channel entity. Then select the **Entity Preferences** activity. Select the appropriate option from the **Entity Type** dropdown list and click **Update** to save the changes.

#### 5. Add MI to Search Results

Make sure to add the **MI** integration icon to the search results for **Origination Style**. For **Traditional Style** search results, the MI integration icon will display without additional configuration.

Select the Admin tab and then the MI option.

Make sure **MI** is in the **Selected Fields** section.

Click Update Fields.

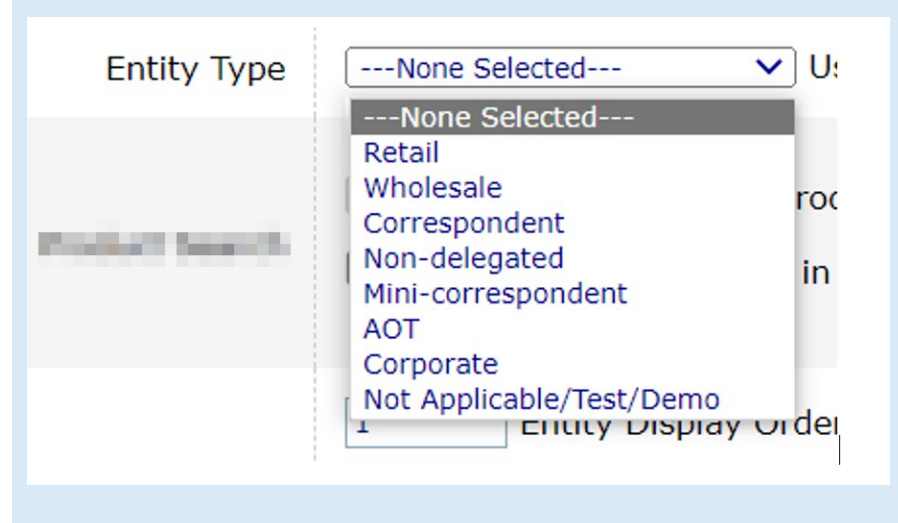

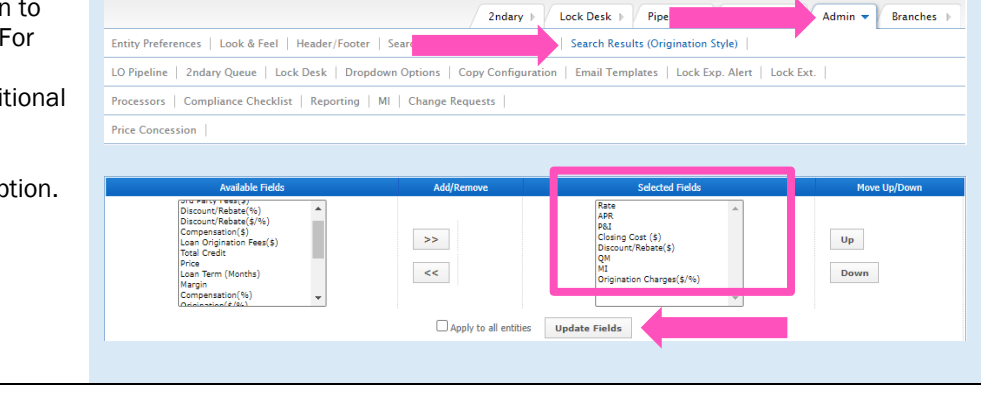

Your MGIC Representative mgic.com/contact